## 从事件查看器导出Windows事件日志

能否请你从这些故障的电脑上导出<u>事件查看器中的Windows事件日志</u>给我们。我们可以从中检查更多可能的问题。请参考系统日志的截图。 Step:

- 1. 通过进入 "**开始**">"搜索框 "启动事件查看器(或按Windows键+R打开 "运行 "对话框)并输入eventvwr.
- 2. 在事件查看器中,展开 Windows日志.
- 3. 点击系统和应用程序,它显示如下屏幕
- 4. 在右边的导航菜单中点击导出所有事件到文件.
- 5. 将窗口系统日志和应用程序日志发送给我们.

| ent Viewer (Local)             | Application Nur                                                                                                    | nber of events: 11,243  |                         |                    |           | Actions                            |
|--------------------------------|----------------------------------------------------------------------------------------------------|-------------------------|-------------------------|--------------------|-----------|------------------------------------|
| Custom Views                   | Level                                                                                                    | Date and Time           | Source                  | Event ID           | Task Cate | Application                        |
| Windows Logs                   | Distantian                                                                                                    | 9/04/2016 10:26:21 DM   | Convit CDD              | 000                | Ness      | Open Saved Log                     |
| Application                    | Information                                                                                                    | 0/04/2010 10:50:51 PM   | Windows Error P         | 900                | None      |                                    |
| Security                       | Cintornation                                                                                                    | 9/04/2016 10:32:47 PW   | Application From        | epo 1001           | (100)     | Create Custom View                 |
| Surtem                         |                                                                                                    | 9/04/2016 10:32:44 PM   | Application Erro        | 1000               | None      | Import Custom View                 |
| E Forwarded Events             | Information                                                                                                    | 0/04/2010 10:22:24 PIVI | Gupdate<br>Security SDD | 002                | None      | Clear Log                          |
| Applications and Services Logs |                                                                                                    | 9/04/2016 10:07:01 PM   | Security SDD            | 16204              | None      | Tilter Current Log                 |
| Subscriptions                  | Information                                                                                                    | 9/04/2010 10:07:01 PIVI | Security SDD            | 002                | None      | riter Current Log                  |
|                                | Information                                                                                                    | 8/04/2016 10:06:31 PM   | Security-SPP            | 1027               | None      | Properties Properties              |
|                                | Information                                                                                                    | 8/04/2016 10:06:31 PM   | Security-SPP            | 1007               | None      | Find                               |
|                                | Information                                                                                                    | 8/04/2016 10:06:31 PM   | Security-SPP            | 1065               | None      | Save All Events As                 |
|                                | Information                                                                                                    | 8/04/2016 10:06:31 PM   | Security-SPP            | 000                | None      |                                    |
|                                | Information                                                                                                    | 8/04/2016 9:37:00 PM    | Security-SPP            | 903                | None      | Save application and system<br>log |
|                                | Information                                                                                                    | 8/04/2016 9:37:00 PM    | Security-SPP            | 16384              | None      |                                    |
|                                | Information                                                                                                    | 8/04/2016 9:36:30 PM    | Security-SPD            | 902                | None      | @ Refresh                          |
|                                | Information                                                                                                    | 8/04/2016 0-36-30 PM    | Security-SPD            | 1037               | None      | 7 Help                             |
|                                | Information                                                                                                    | 8/04/2016 9:36:30 PM    | Security-SPP            | 1003               | None V    | E Hep                              |
|                                | Event 1000 Application Error X                                                                                                    |                         |                         |                    |           | Event 1000, Application Error      |
|                                |                                                                                                    |                         |                         |                    |           | Event Properties                   |
|                                | General Details                                                                                                    |                         |                         |                    |           | Attach Task To This Event          |
|                                |                                                                                                    |                         |                         |                    |           | Сору                               |
|                                | Faulting application name: searchUlexe, version: 10.0.10240.10005, time stamp: 0x5053590b<br>Faulting module name: Windows.UI.Xaml.dll, version: 10.0.10240.16548, time stamp: 0x56133a14<br>Exception code: 0xc0000409 |                         |                         |                    |           | Save Selected Events               |
|                                |                                                                                                    |                         |                         |                    |           | Refresh                            |
|                                | Log Name:                                                                                                    | Application             |                         |                    |           | Help                               |
|                                | Source:                                                                                                    | Application Error       | Logged:                 | 8/04/2016 10:32:44 | PM        |                                    |
|                                | Event ID:                                                                                                    | 1000                    | Task Category:          | (100)              |           |                                    |
|                                | Level:                                                                                                    | Error                   | Keywords:               | Classic            |           |                                    |
|                                | Leven                                                                                                    | AL/A                    | C                       | 6                  |           |                                    |